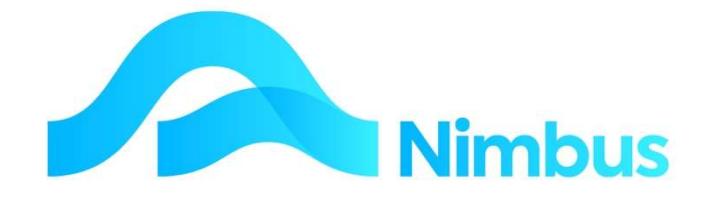

## V6.09 Training Manual

Banking

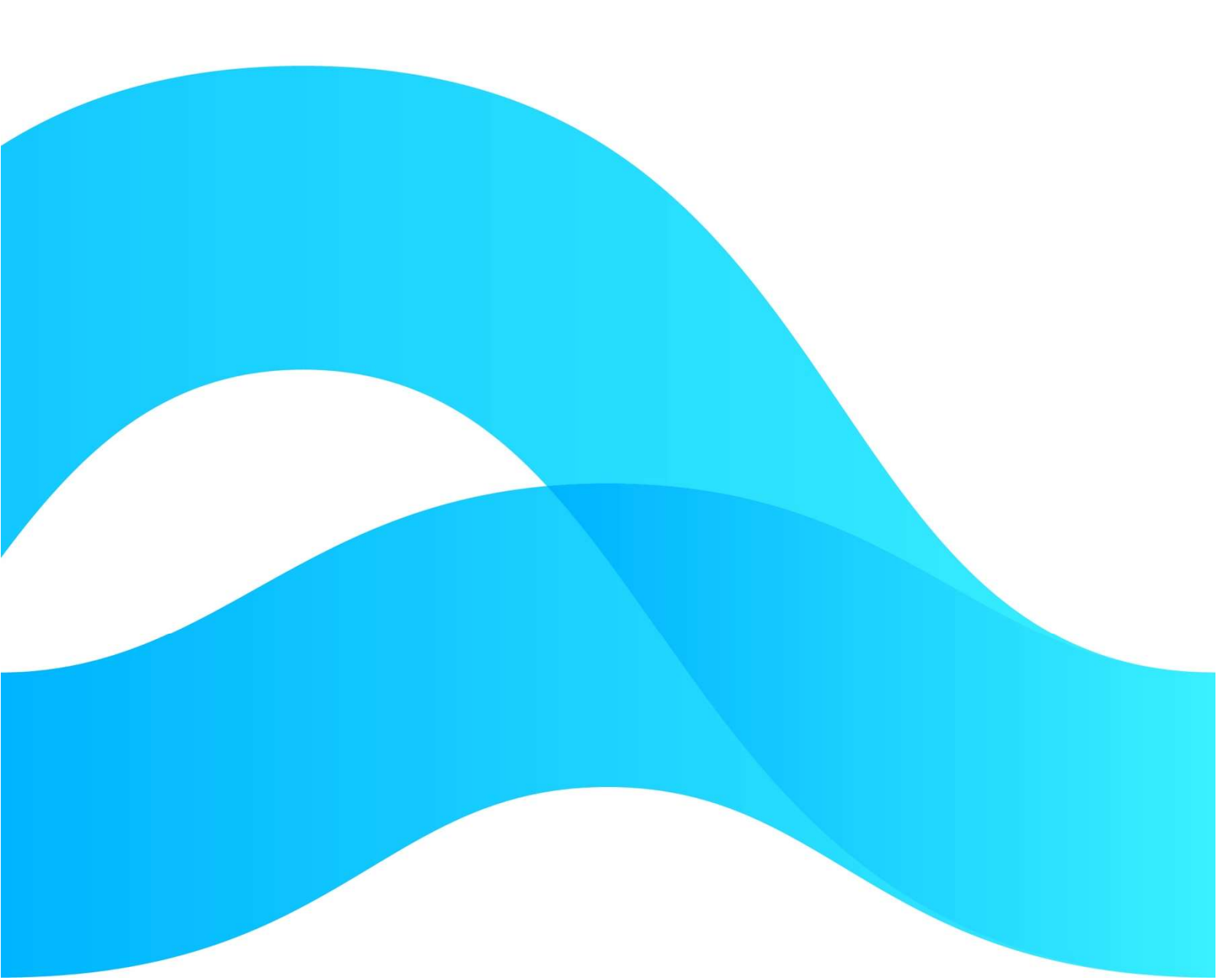

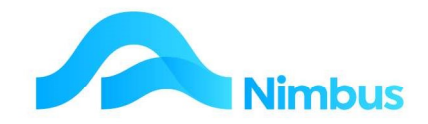

# Find the freedom to focus on what matters with Nimbus

#### **Contents**

| Overview                      | 3  |
|-------------------------------|----|
| Bank Reconciliation           | 3  |
| Enter The Bank Statement      | 5  |
| Matching of Bank Transactions | 8  |
| Print the Bank Reconciliation | 10 |

#### **Document Information**

| Author       | Phil Ivamy        |
|--------------|-------------------|
| QA           |                   |
| Version      | 1                 |
| Date Created | 14 September 2022 |
| Date         | 14 September 2022 |

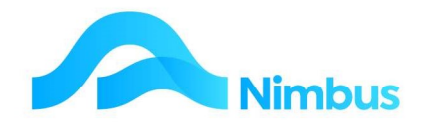

### **Overview**

Managing a bank account correctly is an important function in any organisation. Nimbus assists with this by preparing automated deposit slips, providing an application to reconcile your bank accounts and providing a method of transferring amounts between bank accounts.

The Bank Reconciliation Procedure is an important organisational procedure because it verifies system data integrity, therefore these training notes will emphasise this procedure more than the others.

With regard to the Bank Reconciliation Procedure, it is important that users understand what this procedure sets out to do. To explain the overall concept, there are two entities that record your transactions:

- 1. The business itself (using Nimbus)
- 2. The bank

The purpose of a Bank Reconciliation then is to verify the information in your Nimbus database with an external source of reference – your bank statement. The procedure is part of your internal control and this training session introduces you to the five steps required as part of the bank reconciliation procedure.

In Nimbus, the Bank Reconciliation application can be seen as a scratch pad that you use to match the transactions coming from the two different sources of information.

### **Bank Reconciliation**

The Bank Rec is in the **Office** menu:

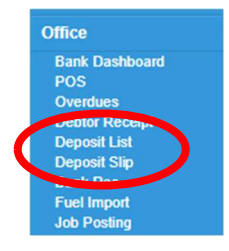

This will display the current bank reconciliations

| Bank Reconciliation : Lists Ban<br>Filter : No Filter | Recs and s | starts the Bank Rec Process              |                |                       |                            |                        |                         |                                |                 |                   |                             |                    |          | Ξ                   |
|-------------------------------------------------------|------------|------------------------------------------|----------------|-----------------------|----------------------------|------------------------|-------------------------|--------------------------------|-----------------|-------------------|-----------------------------|--------------------|----------|---------------------|
| O Refresh Report                                      | • 🗷 E      | xport 🔹 😼 Clear Sort 🛛 😼                 | Clear Filters  | Save Report Setting   | Clear Report Settin        | gs                     |                         |                                |                 |                   |                             |                    |          |                     |
| Description                                           | Bank       | Bank Account                             | Locked         | Status                | Reconciliation<br>Required | Statement Date Page    | Statement Closing       | GL Balance                     | Unmatched Items | Unpresented Items | Unprinted Deposit<br>Silp\$ | GLindex            | Currency | BankRec             |
| Current Account<br>National Bank                      | ASB        | 12-3165-0062135-00                       | iorna.mu<br>No | Postings to do<br>New | \$0.00                     | 05 Feb 2022: Pg 49     | -\$509,715.40<br>\$0.00 | -\$249,234.46<br>-\$249,234.46 | 333             | 224               | \$563.25<br>\$0.00          | 9010110<br>9010110 |          | Current<br>National |
| Term Deposit Account<br>Term Deposit Account2         | BNZ<br>BNZ | 12-1234-1234567-12<br>12-1234-1236621-12 | No<br>No       | Postings to do        | \$0.00                     | 02 Nov 2021: Pg 111113 | \$0.00<br>\$0.00        | -\$20.00<br>-\$20.00           | 70              | 15                | \$0.00<br>\$0.00            | 9010120<br>9010120 |          | Term<br>Term2       |

Note that the report shows the status of each reconciliation; available statuses are:

- New
  - w The bank rec has not yet started
- Postings to do Live reconciliation
- Out of Balance Needs to be reconciled

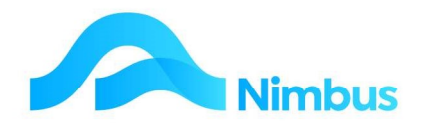

Choose the relevant bank reconciliation by clicking on the description; or by filtering to that reconciliation; which will open the detailed report:

| inkRec                    | Current           | Subtotal                  | (\$330,289.73) |                     |                            |                     |                   |            |                 |                   |                             |  |
|---------------------------|-------------------|---------------------------|----------------|---------------------|----------------------------|---------------------|-------------------|------------|-----------------|-------------------|-----------------------------|--|
| Description               | Current Account   | Unposted_Payments         | \$182,310.79   |                     |                            |                     |                   |            |                 |                   |                             |  |
| ankAccount                | 12-3165-0062135   | -00 Unposted_Deposits     | (\$130,589.54) |                     |                            |                     |                   |            |                 |                   |                             |  |
| ist_Statement_Date        | 07 Dec 2021: Pg 3 | 3 Adjusted_Statement_Ba   | (\$278,568.48) |                     |                            |                     |                   |            |                 |                   |                             |  |
| losing_Balance            | (\$493,162.78)    | Actual_Nimbus_Balance     | (\$278,428.48) |                     |                            |                     |                   |            |                 |                   |                             |  |
| npresented_Payments       | (\$38,670.06)     | Reconciliation_Required   | (\$140.00)     |                     |                            |                     |                   |            |                 |                   |                             |  |
| npresented_Deposits       | \$199,884.11      | DepositSlip_To_Print      | Y              |                     |                            |                     |                   |            |                 |                   |                             |  |
| Inprinted_Deposit_Slips   | \$1,659.00        | Locked                    | No             |                     |                            |                     |                   |            |                 |                   |                             |  |
| ank Reconciliation : List | s Bank Recs and s | arts the Bank Rec Process |                |                     |                            |                     |                   |            |                 |                   |                             |  |
| Iter : BankRec equals Cu  | urrent            |                           |                |                     |                            |                     |                   |            |                 |                   |                             |  |
| O Refresh Report          | Print 🔻 🛋 Ex      | port 🔻 😿 Clear Sort 🥳     | Clear Filters  | Save Report Setting | Clear Report Setti         | ngs                 |                   |            |                 |                   |                             |  |
| escription                | Bank              | Bank Account              | Locked         | Status              | Reconciliation<br>Required | Statement Date Page | Statement Closing | GL Balance | Unmatched Items | Unpresented Items | Unprinted Deposit<br>Silp\$ |  |
|                           |                   |                           |                |                     |                            |                     |                   |            |                 |                   |                             |  |

Note that there is a 'hamburger' menu header link  $\exists$ ; which when clicked on gives these options:

| Lock Bank Rec         |
|-----------------------|
| Matching History      |
| Print Bank Rec        |
| Print BankRec Period  |
| Bank Rec List         |
| Clear Reconciliations |

Click on the **Lock Bank Rec** header option – this prevents anyone else from using the bank reconciliation while you are processing it.

After you have locked the bank reconciliation the hamburger menu changes:

|   | Unlock Bank Rec       |
|---|-----------------------|
| ( | Import Bank Statement |
|   | Ents: Statement       |
|   | Match Items           |
| c | Matching History      |
|   | Print Bank Rec        |
| 9 | Print BankRec Period  |
|   | Bank Rec List         |
|   | Clear Reconciliations |

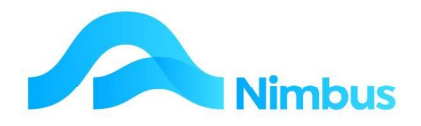

### **Enter The Bank Statement**

From the hamburger menu you can either **Import Bank Statement** or **Enter Statement** manually.

Clicking on the **Enter Statement** option opens the input form ready for use:

| Statement N<br>Statement D<br>20-Sep-2022 | lumber Ope | ning Balance | Variance | Bank Current Posting N | imbus Only | Total Paid 0.00 Total Deposit 0.00 |
|-------------------------------------------|------------|--------------|----------|------------------------|------------|------------------------------------|
| TransDate                                 | Ref Number | Deposit \$   | Paid \$  | Amount                 | Text       |                                    |
|                                           |            | ·            |          |                        |            | *                                  |
|                                           |            |              |          |                        |            |                                    |

Alter the statement date if required and also the closing balance in the header of the Bank Reconciliation.

Then enter the statement items in the grid, tabbing after every field:

| 20-Sep-2022         d         55.00         0.00         55.00            20-Sep-2022         66         0.00         750.00         DD rent | Text | nt    | Amount | Paid \$ | Deposit \$ | Ref Number | TransDate   |
|----------------------------------------------------------------------------------------------------|------|-------|--------|---------|------------|------------|-------------|
| 20-Sep-2022 66 0.00 750.00 -750.00 DD rent                                                                                                   | A    | 55.00 | 55.0   | 0.00    | 55.00      | d          | 20-Sep-2022 |
|                                                                                                    |      | 50.00 | -750.0 | 750.00  | 0.00       | 66         | 20-Sep-2022 |
| 20-Sep-2022 0.00 0.00 0.00                                                                                                    |      | 0.00  | 0.0    | 0.00    | 0.00       |            | 20-Sep-2022 |

These amounts will automatically total into the header:

| Statement Number | Opening Balance | Variance | Bank<br>Current     | ( | Total Paid         | 20 |
|------------------|-----------------|----------|---------------------|---|--------------------|----|
| Statement Date   | Closing Balance |          | Posting Nimbus Only |   | Total Deposit 55.0 | 20 |

And forms part of the reconciliation.

Note that these items post to the bank reconciliation only and do not post into the general ledger. When you have all the items entered then press OK

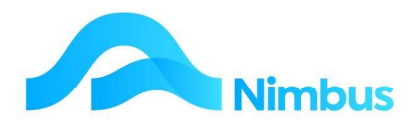

| 20-Sep-2022       d       55.00       0.00       55.00          0-Sep-2022       66       0.00       750.00       DD rent         20-Sep-2022        0.00       0.00       0.00 | TransDate   | Ref Number | Deposit \$ | Paid \$ | Amount  | Text    |
|----------------------------------------------------------------------------------------------------|-------------|------------|------------|---------|---------|---------|
| 0-Sep-2022 66 0.00 750.00 -750.00 DD rent<br>20-Sep-2022 0.00 0.00 0.00                                                                                                    | 20-Sep-2022 | d          | 55.00      | 0.00    | 55.00   |         |
| 20-Sep-2022 0.00 0.00 0.00                                                                                                    | 0-Sep-2022  | 66         | 0.00       | 750.00  | -750.00 | DD rent |
| <                                                                                                    | 20-Sep-2022 |            | 0.00       | 0.00    | 0.00    |         |
| 4                                                                                                    |             |            |            |         |         |         |
|                                                                                                    | 4           |            |            |         |         |         |
|                                                                                                    |             |            |            |         |         | ·       |

If the variance is zero the bank reconciliation will be updated; if it is not zero you will need to correct the lines until it is zero.

Note that the Posting Nimbus Only tick box is used to create the initial bank reconciliation and amendments to remove mis postings etc; usually your Nimbus consultant would use this.

The Import Bank Statement header link will do the above postings for you

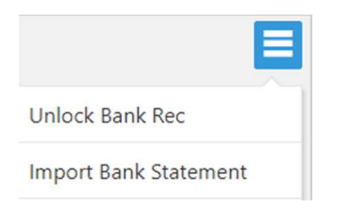

If importing the following prompt allows you to enter the closing balance:

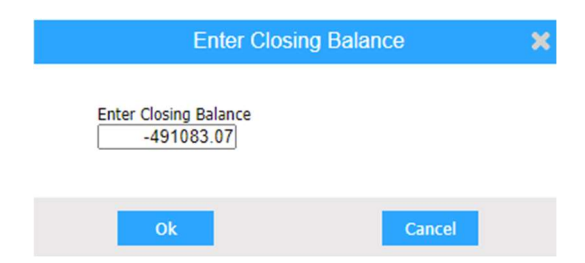

And if this balance differs then the following warning will be generated:

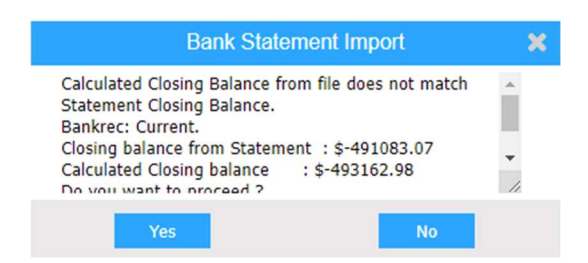

Allowing you to either proceed or to stop the import in order to investigate why there is a difference.

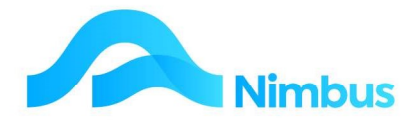

As mentioned earlier the Lock function will inform you if someone else has the bank reconciliation open eg

| Bank Statement Import                                                                | ×     |
|--------------------------------------------------------------------------------------|-------|
| BankRec 'USDollar' (BNZ) is locked by NUser 'wayne.<br>Unable to complete the import | .ha'. |
| Ok                                                                                   |       |

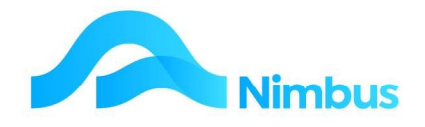

### **Matching of Bank Transactions**

Ponce the bank statement has been entered it is time to match off transactions; this is done by clicking on the Match Items header link

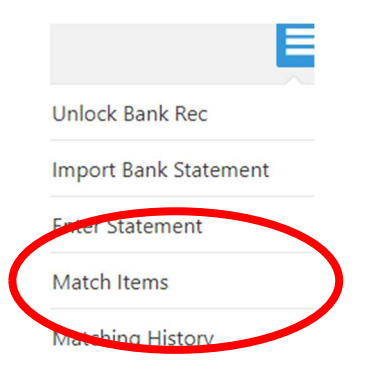

Statement items that match existing Nimbus transactions will automatically match and will not display.

This will open this Matching Console:

| Bank Trans | actions - Unposted items (On                                                                                                   | the Statement I | but not posted in M | Nimbus) |        |           |                     |  | <ul> <li>Nimbu</li> </ul> | s Transaction: | - Unpresented | d items (Posted in M | limbus but not on the State | ment)         |                              |                       | 0                |
|------------|----------------------------------------------------------------------------------------------------|-----------------|---------------------|---------|--------|-----------|---------------------|--|---------------------------|----------------|---------------|----------------------|-----------------------------|---------------|------------------------------|-----------------------|------------------|
| 🔤 Debtor   | ebtors Receipts 🔤 Creditors Pay 🧰 Transaction Posting 🥥 Confirm Match Select All Clear All Selected Amount 0 Amount To Balance |                 |                     |         |        |           |                     |  | 0 Select All Clear All    |                |               |                      |                             |               |                              |                       | iunt             |
|            |                                                                                                    |                 |                     |         |        | I         |                     |  | 9                         |                |               | 1                    |                             |               |                              |                       |                  |
| Bank Rec   | Trans Date Statementno                                                                                                    | Ref Num         | Particulars         | Code    | Text * | Amount Ma | tch? o <sup>p</sup> |  | Bankre                    | c Ledger       | Transid *     | Transdate            | Amount Trntype              | Transindex    | Description                  | Datetimepost Postedby | Match? do        |
| Current    | 01/10/2021 Auto                                                                                                    |                 |                     |         |        | -40.00    | - do                |  | ^ Current                 | GL             | 4326          | 14/02/2022           | -62.00 Pay                  | 8040410       | Bank Fees                    | 14/02/2022 lorna.mu   | E dº _           |
| Current    | 01/10/2021 Auto                                                                                                    |                 |                     |         |        | -40.00    | E d <sup>0</sup>    |  | Current                   | GL             | 4325          | 14/02/2022           | -28.75 Pay                  | 1030200       | Vehicle Expenses             | 14/02/2022 lorna.mu   | E d <sup>0</sup> |
| Current    | 11/10/2021 Auto                                                                                                    |                 |                     |         |        | -40.00    | E d <sup>0</sup>    |  | Current                   | GL             | 4323          | 14/02/2022           | -25.00 TBank                | 9010120       | Bank Deposits                | 14/02/2022 lorna.mu   | E 8              |
| Current    | 10/10/2021 Auto                                                                                                    |                 |                     |         |        | -40.00    | 0                   |  | Current                   | GL             | 4321          | 14/02/2022           | 25.00 TBank                 | 9010120       | Bank Deposits                | 14/02/2022 lorna.mu   | 8                |
| Current    | 01/10/2021 Auto                                                                                                    |                 |                     |         |        | -40.00    | E d <sup>0</sup>    |  | Current                   | GL             | 4320          | 14/02/2022           | 20.91 Rec                   | 2030200       | Vehicle Expenses             | 14/02/2022 lorna.mu   | E 8              |
| Current    | 01/10/2021 Auto                                                                                                    |                 |                     |         |        | -40.00    | E d                 |  | Current                   | GL             | 4319          | 14/02/2022           | 19.75 Rec                   | 1030200       | Vehicle Expenses             | 14/02/2022 lorna.mu   | E 8              |
| Current    | 01/10/2021 Auto                                                                                                    |                 |                     |         |        | -40.00    | E d <sup>0</sup>    |  | Current                   | Creditor       | 4318          | 12/01/2022           | -2.00 Payment               | MultiCreditor |                              | 14/02/2022 lorna.mu   | E 8              |
| Current    | 01/10/2021 Auto                                                                                                    |                 |                     |         |        | -40.00    | E de                |  | Current                   | Creditor       | 4317          | 14/02/2022           | -16.16 ManPay               | PlacemakersN  | Placemakers Nelson           | 14/02/2022 lorna.mu   | 0                |
| Current    | 01/10/2021 Auto                                                                                                    |                 |                     |         |        | -40.00    | e de                |  | Current                   | Creditor       | 4316          | 14/02/2022           | -15.15 ManPay               | Carters       | Carters Building Supplies I  | 14/02/2022 lorna.mu   | E 8              |
| Current    | 01/10/2021 Auto                                                                                                    |                 |                     |         |        | -40.00    | E &                 |  | Current                   | Creditor       | 4315          | 14/02/2022           | -14.14 ManPay               | Carters       | Carters Building Supplies I  | 14/02/2022 lorna.mu   | E 8              |
| Current    | 01/10/2021 Auto                                                                                                    |                 |                     |         |        | -40.00    | E d <sup>0</sup>    |  | Current                   | Creditor       | 4314          | 14/02/2022           | -13.13 ManPay               | Carters       | Carters Building Supplies L. | 14/02/2022 lorna.mu   | 0 8              |
| Current    | 01/10/2021 Auto                                                                                                    |                 |                     |         |        | -40.00    | E &                 |  | Current                   | Debtor         | 4313          | 14/02/2022           | 1.90 DSlip                  | AutoElec      | Automotive Electrical        | 27/01/2022 lorna.mu   | E 8              |
| Current    | 01/10/2021 Auto                                                                                                    |                 |                     |         |        | -40.00    | e e                 |  | Current                   | Debtor         | 4312          | 14/02/2022           | 28.23 DSlip                 | MultiDebtor   |                              | 14/02/2022 lorna.mu   | E &              |
| Current    | 10/10/2021 Auto                                                                                                    |                 |                     |         |        | -40.00    | e e                 |  | Current                   | Debtor         | 4308          | 01/08/2021           | 1,356.49 Rec                | AutoElec      | Automotive Electrical        | 25/01/2022 lorna.mu   | E 8              |
| Current    | 10/10/2021 Auto                                                                                                    |                 |                     |         |        | -40.00    | e 🕫                 |  | Current                   | Debtor         | 4301          | 01/12/2021           | 1,701.99 Rec                | AutoElec      | Automotive Electrical        | 25/01/2022 lorna.mu   | - P              |

There is a great deal of information here:

|            |                                           |                 |                     |                |                  |            |             |                         | •           |            |              |                |                    |                            | -              |                             |                 |            |                                                                                                    |                |
|------------|-------------------------------------------|-----------------|---------------------|----------------|------------------|------------|-------------|-------------------------|-------------|------------|--------------|----------------|--------------------|----------------------------|----------------|-----------------------------|-----------------|------------|----------------------------------------------------------------------------------------------------|----------------|
| Bank Trans | actions - Unposted items (On              | the Statement I | out not posted in N | imbus)         |                  |            |             |                         | 0           | éimbus T   | Transactions | Unpresented it | tems (Posted in Ni | mbus but not on the Statem | ent)           |                             |                 |            |                                                                                                    | 0              |
| Get Resu   | Its                                       |                 |                     | •              | -                |            |             |                         |             | Get Red    | sults        |                |                    |                            |                |                             |                 |            |                                                                                                    |                |
|            | 0 0                                       | C.              |                     | 8              | 9                | 0          |             | <b>3 V</b>              |             |            |              |                |                    |                            |                |                             | 1.4             |            | 4                                                                                                    |                |
| Debtor     | s Receipts Creditors Pay                  | Irensecta       | on Posting          | ontern Match S | ielect All Clear | All Ser    | ected Amoun | t - 0 Amount to Balance | 0 5         | ielect All | Clear All    |                |                    |                            |                |                             | 56              | ected Amox | ant of the second second secon | 0              |
| - Tools    | <ul> <li>View As ▼   Default *</li> </ul> |                 | BIFA                |                | -                |            | •           |                         | 321 records | - Tools    | S View As    | Default        |                    |                            | -              |                             | -               |            | 21                                                                                                    | .5 records     |
| test free  |                                           | Pod to an       | Provide Astro       | 0.44           |                  |            |             |                         | Y .         |            |              | Transfer T     |                    |                            |                | Bassester                   |                 |            | 6                                                                                                    | Y              |
| Sank Rec   | Trans Date Statementno                    | Ref Num         | Particulars         | Code           | Text =           | Amount     | Match? do   |                         | 0.0         | lankrec    | Ledger       | Transid        | Transdate          | Amount Tritype             | Transindex     | Description                 | Datetimepost. F | ostedby    | Match?                                                                                                    | 0              |
| urrent     | 01/10/2021 AUto                           |                 |                     |                |                  | -40.00     | - or        |                         | î î         | urrent     | OL           | 4326           | 14/02/2022         | -62.00 Pay                 | 8040410        | Bank Pees                   | 14/02/2022 18   | ma.mu      | 13                                                                                                    | · ·            |
| urrent     | 01/10/2021 AUto                           |                 |                     |                |                  | -40.00     | 0           |                         |             | urrent     | OL           | 4325           | 14/02/2022         | -28.75 Pay                 | 1030200        | Venicie Expenses            | 14/02/2022 10   | ena.mu     | E3 -                                                                                                    | 8              |
| urrent     | 11/10/2021 Auto                           |                 |                     |                |                  | -40.00     |             |                         |             | urrent     | UL.          | 4323           | 14/02/2022         | -25.00 TBank               | 9010120        | Bank Deposits               | 14/02/2022 10   | ma.mu      |                                                                                                    | or .           |
| Unent      | 10/10/2021 Auto                           |                 |                     |                |                  | -40.00     |             |                         |             | urrent     | GL           | 4321           | 14/02/2022         | 25.00 Teank                | 9010120        | Bank Deposits               | 14/02/2022 10   | ena.mu     |                                                                                                    | o .            |
| Untern     | 01/10/2021 Auto                           |                 |                     |                |                  | 40.00      |             |                         |             | urrent     | OL.          | 4320           | 14/02/2022         | 20.91 Rec                  | 2030200        | Vehicle Expenses            | 14/02/2022 10   | ana.mu     | -                                                                                                    | o              |
| Arrent     | 01/10/2021 Auto                           |                 |                     |                |                  | 40.00      | 0 0         |                         |             | urrent     | Condition    | 4319           | 14/02/2022         | 19.75 Rec                  | 1030200        | venicie Expenses            | 14/02/2022 10   | ana.mu     | -                                                                                                    | 0              |
| Anners     | 01/10/2021 Auto                           |                 |                     |                |                  | -40.00     |             |                         |             | unent      | Creditor     | 4917           | 14/03/2022         | 16.16 MapPer               | Discomological | Discount are Malson         | 14/02/2022 10   | ana.mu     |                                                                                                    |                |
| Arrent     | 01/10/2021 Auto                           |                 |                     |                |                  | -40.00     | E 0         |                         |             | unen       | Creditor     | 4916           | 14/02/2022         | -16 16 MarDay              | Children       | Casters Building Supplier   | 14/02/2022 1    | ana mu     | -                                                                                                    | 0              |
| An era     | 01/10/2021 Auto                           |                 |                     |                |                  | 40.00      | E 0         |                         |             | uners.     | Creditor     | 4010           | 14/02/2022         | 14.14 Marieay              | Carters        | Carters Building Supples L. | 14/02/2022 1    | 100.000    | 101                                                                                                    |                |
| Concerna I | 01/10/2021 Auto                           |                 |                     |                |                  | 40.00      |             |                         |             | angen .    | Condition    | 4914           | 14/02/2022         | 10.10 Mailean              | Carters        | Carters Building Supples L. | 14/02/2022 14   |            | 10                                                                                                    | 0              |
| himent     | 01/10/2021 Auto                           |                 |                     |                |                  | -10.00     | E .         |                         |             | urrent     | Dabase       | 4313           | 14/02/2022         | 1.90 0.50                  | AutoFlac       | Automotive Electrical       | 27/01/2022      | ine mu     | 11                                                                                                    | 2              |
| harrient   | 01/10/2021 Auto                           |                 |                     |                |                  | -40.00     | E &         |                         |             | unent      | Debtor       | 4312           | 14/02/2022         | 28 23 DSIn                 | MultiDebtor    |                             | 14/02/2022 14   | rna mu     | 11                                                                                                    | ~              |
| ument      | 10/10/2021 Auto                           |                 |                     |                |                  | -40.00     | E &         |                         |             | unent      | Debtor       | 4308           | 01/08/2021         | 1 356 49 Rec               | AutoFiec       | Automotive Electrical       | 25/01/2022      | ma mu      | 11                                                                                                    | ~              |
| ament      | 10/10/2021 Auto                           |                 |                     |                |                  | -40.00     | E e         |                         |             | ument      | Debtor       | 4301           | 01/12/2021         | 1 701 99 Bec               | Autoflec       | Automotive Electrical       | 25/01/2022 #    | CDA (TDU)  |                                                                                                    | æ              |
| unent      | 10/10/2021 Auto                           |                 |                     |                |                  | -40.00     | E &         |                         |             | urrent     | Debtor       | 4294           | 01/08/2021         | 1.471.49 Rec               | AutoElec       | Automotive Electrical       | 25/01/2022 1    | TTA TTU    | 171                                                                                                    | æ              |
| ament      | 10/10/2021 Auto                           |                 |                     |                |                  | -40.00     | E de        |                         |             | urrent     | Debtor       | 4287           | 05/08/2021         | 2,000,00 Rec               | AutoElec       | Automotive Electrical       | 20/01/2022 1    | mamu       | 10                                                                                                    | R              |
| ament      | 10/10/2021 Auto                           |                 |                     |                |                  | ~40.00     | E &         |                         | 0           | urrent     | Debtor       | 4286           | 05/08/2021         | 1.234.56 Rec               | Baldrick       | Baldrick Plumbers           | 20/01/2022 14   | mamu       |                                                                                                    | 8              |
| arrent     | 10/10/2021 Auto                           |                 |                     |                |                  | ~40.00     | E &         |                         | 0           | urrent     | Debtor       | 4285           | 01/08/2021         | 2.035 53 Rec               | Bally          | Baily & Sons Ltd            | 20/01/2022 1    | mamu       | F3                                                                                                    | 1              |
| urrent     | 01/10/2021 Auto                           |                 |                     |                |                  | -40.00     | E de        |                         | c           | urrent     | Debtor       | 4284           | 31/08/2021         | 1.321.99 Rec               | AutoElec       | Automotive Electrical       | 20/01/2022 1    | mamu       | E                                                                                                    | æ              |
| urrent     | 01/11/2021 Auto                           |                 |                     |                |                  | -40.00     | E de        |                         | c           | urrent     | Debtor       | 4277           | 05/08/2021         | 2,000 00 Rec               | AutoElec       | Automotive Electrical       | 20/01/2022 14   | rna mu     | E                                                                                                    | de la          |
| urrent     | 01/11/2021 Auto                           |                 |                     |                |                  | -40.00     | E de        |                         | c           | urrent     | Debtor       | 4276           | 05/08/2021         | 1.234.56 Rec               | Baldrick       | Baldrick Plumbers           | 20/01/2022 k    | ma mu      | FT                                                                                                    | d <sup>o</sup> |
| ament      | 10/10/2021 Auto                           |                 |                     |                |                  | -40.00     | E de        |                         | 0           | urrent     | Debtor       | 4275           | 01/08/2021         | 2,035.53 Rec               | Bally          | Baily & Sone Ltd            | 20/01/2022 k    | uma.mu     | FI                                                                                                    | 8              |
| urrent     | 01/05/2021 Auto                           |                 |                     |                |                  | -40.00     | E o         |                         | c           | urrent     | Debtor       | 4274           | 31/08/2021         | 1,421.99 Rec               | AutoElec       | Automotive Electrical       | 20/01/2022 k    | ma.mu      | E                                                                                                    | do .           |
| urrent     | 01/08/2021 Auto                           |                 |                     |                |                  | -40.00     | 0           |                         | c           | urrent     | Debtor       | 4205           | 19/01/2022         | 1,305.00 DSlp              | MultiDebtor    |                             | 02/06/2021 k    | umamu      | 1                                                                                                    | de .           |
| urrent     | 01/08/2021 Auto                           |                 |                     |                |                  | -40.00     | E 00        |                         | 0           | urrent     | Debtor       | 4204           | 19/01/2022         | 193.00 DSlp                | MultiDebtor    |                             | 22/04/2021 lo   | um.env     | 10                                                                                                    | 8              |
| urrent     | 01/08/2021 Auto                           |                 |                     |                |                  | -40.00     | E P         |                         | c           | urrent     | Debtor       | 4203           | 19/01/2022         | 160.00 DSlp                | MultiDebtor    |                             | 23/08/2021 k    | umamu      | 11                                                                                                    | P              |
| urrent     | 01/08/2021 Auto                           |                 |                     |                |                  | -40.00     | 0           |                         | c           | urrent     | Debtor       | 4202           | 18/01/2022         | -190.00 Rec                | Shelford       | Buck Shelford               | 19/01/2022 k    | umamu      | 23                                                                                                    | d <sup>0</sup> |
| urrent     | 01/08/2021 Auto                           |                 |                     |                |                  | -40.00     | E 00        |                         | c           | urrent     | Debtor       | 4197           | 18/01/2022         | 10.00 Rec                  | Shelford       | Buck Shelford               | 19/01/2022 k    | um.enx     | 21                                                                                                    | d <sup>o</sup> |
| urrent     | 01/08/2021 Auto                           |                 |                     |                |                  | -40.00     | 0           |                         | c           | urrent     | Debtor       | 4196           | 18/01/2022         | 70.00 Rec                  | Shelford       | Buck Shelford               | 19/01/2022 k    | um.smu     | 12                                                                                                    | de .           |
| urrent     | 01/08/2021 Auto                           |                 |                     |                |                  | -40.00     | 0           |                         | ~ C         | urrent     | BankRec      | 4179           | 16/01/2022         | 2.00                       |                |                             |                 |            | 121                                                                                                    | d <sup>o</sup> |
|            |                                           |                 |                     |                |                  | -64,315.05 |             | 16                      | c           | urrent     | BankRec      | 4178           | 16/01/2022         | -1.00                      |                |                             |                 |            | 11                                                                                                    | de -           |
|            |                                           |                 |                     |                |                  |            |             |                         |             |            |              |                |                    | 180,501,64                 |                |                             |                 |            |                                                                                                    |                |

#### No Description

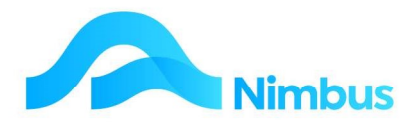

- 1. Bank Statement transactions not yet posted in Nimbus
- 2. Nimbus transactions not yet presented at the bank
- 3. Selected Amount a running total of the items ticked
- 4. Selected Amount a running total of the items ticked
- 5. Match click to match the item, or Select All
- 6. Match click to match the item, or Select All
- 7. Amount to Balance a running total of the amount yet to be matched, once zero you can click-
- 8. Confirm Match which is activated once there is no amount yet to be matched
- 9. Select All does as it says
- 10. Clear All un-selects everything in the grid
- 11. Debtors Receipts opens the Debtors Receipt app to allow you to post them from here:

| D    | ebtors Receipts 🛛 🔀 Creditors Pay         |
|------|-------------------------------------------|
| Bank | DR Nimbus Debtors Receipts -<br>File Help |
|      | Receipt Type: Direct Cred                 |

12. Creditors Pay – opens the Creditors Payments app to allow you to process a payment from here:

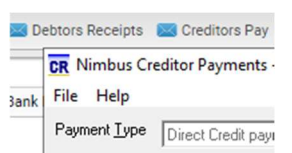

13. Transaction Posting – takes you to the Transaction posting list in order that you can post items such as interest, rent etc

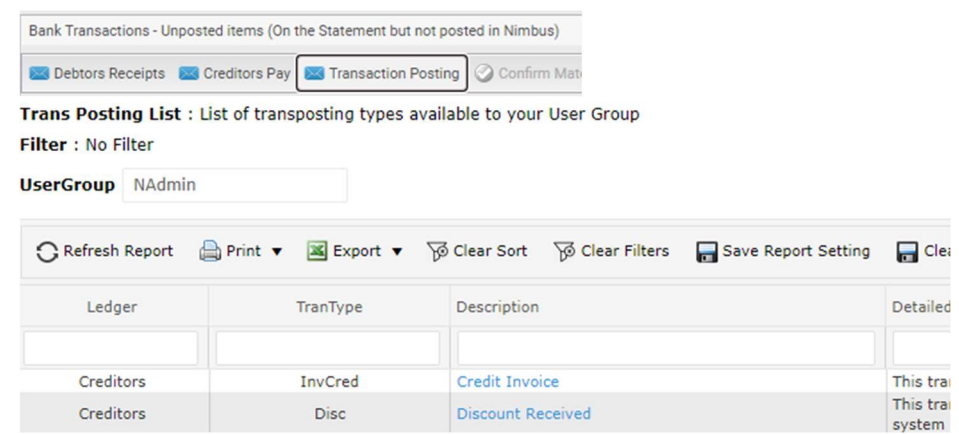

- 14. Records the number of records in the grid
- 15. Records the number of records in the grid
- 16. Total of Bank Transactions yet to be matched
- 17. Total of Nimbus Transactions yet to be matched
- 18. Ledger- drill downs to the source information -Supplier/Client/GL history based on the ledger
- 19. TransIndex the supplier (creditor) or client (debtor) index

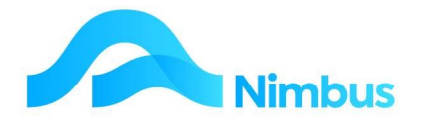

These icons at the very top right ease of use.

### **Print the Bank Reconciliation**

You can now Print the reconciliation using the header links

| Unlock Bank Rec       |
|-----------------------|
| Import Bank Statement |
| Enter Statement       |
| Match Items           |
| Matching History      |
| Print Bank Rec        |
| Print bankRee Period  |

#### Which will print thus:

#### Bank Reconciliation

| Bank:                                         |                 |                                         |  |  |
|-----------------------------------------------|-----------------|-----------------------------------------|--|--|
| Statement Date:                               | 5 June 2021     |                                         |  |  |
| Page No:                                      |                 |                                         |  |  |
| Printed as at:                                | 27 January 2022 |                                         |  |  |
| Closing Balance per St                        | atement:        | -\$505,555.58                           |  |  |
| Posted but not on Stat                        | ement:          |                                         |  |  |
| Unpresented Payr                              | -\$53,810.10    |                                         |  |  |
| Deposits not on S                             | \$234,392.20    |                                         |  |  |
| Unprinted Deposi                              | it Slip:        |                                         |  |  |
| Adjusted Bank Balance                         | e:              | -\$324,973.40                           |  |  |
| On Statement but not                          | Posted:         |                                         |  |  |
| Unposted Paymer                               | \$ 295,740.79   |                                         |  |  |
| Unposted Deposit                              | -\$ 231,381.74  |                                         |  |  |
|                                               |                 |                                         |  |  |
|                                               |                 | 4 9 6 9 6 9 9 9 9 9 9 9 9 9 9 9 9 9 9 9 |  |  |
| Adjusted Statement B                          | alance:         | -\$ 260,614.35                          |  |  |
| Adjusted Statement B<br>Actual Nimbus Balance | alance:<br>e:   | -\$ 260,614.35<br>-\$260,614.35         |  |  |

The elements being:

#### **Closing Balance per Statement**

Posted but not on Statement

Less Unpresented Payments - Payments entered into Nimbus but not yest in the bank statement eg a post-dated creditors pay run

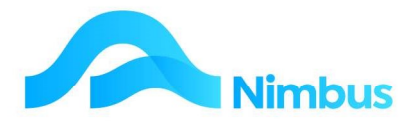

- Plus Deposits Not on Statement eg cash receipts not yet banked
- Plus Unprinted Deposit Slip cash not yet totalled and deposit slip not yet printed todays takings

Adjusted Bank Balance – adjusted for above items

On Statement but not Posted

- Plus Unposted Payments on the statement but not in Nimbus yet eg bank fees, APs
- Less Unposted Deposits on the statement but not in Nimbus yet eg direct credits, interest received

Adjusted Statement Balance – adjusted for above items

Actual Nimbus Balance – the balance from the general ledger for the bank account

**Reconciliation required –** the variance between these two which ought to be nil!

If the Reconciliation Required is not zero, there are several possible reasons:

The Opening Balance of the bank statement was amended when a statement was posted. To correct this -

(a) Enter the correct amount in the Opening and Closing balance, enter one positive line and one negative line of the same value, and Accept the statement.

This has a zero net effect and is necessary because it is not permitted to enter a zero transaction or to accept a statement without any transactions.

(b) Enter the correct opening balance when posting the next statement.

(c) If statements are imported, the balance will be corrected in the next import.

A transaction has been entered in Nimbus, affecting the bank account balance but not updating the Bank Reconciliation.

This could be a GL Journal direct to the Bank account (this is normally not allowed, as the Bank account is Integration-only, but sometimes accountants change the setting and post directly to the bank instead of using the standard Chq or Rec transaction type). To correct this - reverse the posting, and repost using the correct type of transaction.

A transaction type is incorrectly set up, e.g. Debtors Receipt transaction is linked to the bank account but not to the Bank Reconciliation, or is linked to the wrong Bank Reconciliation.

To correct this - on the Statements grid, tick Nimbus Only and post the missing amount. This will put a transaction in the Unpresented Nimbus Items section of the Matching screen.

In a new system, the GL bank account balance has not been entered or was incorrect. To correct this - post the opening balance journal, or post a journal to correct the account balance.

Remember to **Unlock** the Bank Reconciliation when finished:

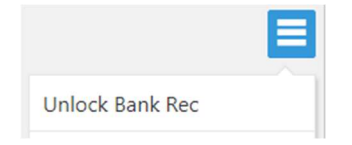